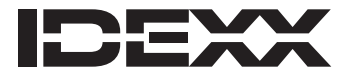

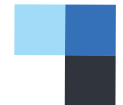

親愛的客戶:

在此通知您,我們最近已透過 IDEXX SmartService\* 解決方案將 SNAP Pro\* 分析儀的最新升級 (軟體版本 2.10) 發送給您。

軟體升級可以確保您的 IDEXX 分析儀總是提供一致且準確的可靠結果。請您務必在方便時盡早進行 升級。

## 若要升級您的分析儀:

注意:升級流程僅需不到6分鐘即可完成。

- 1. 將您的 SNAP Pro 分析儀重新開機 (關機後使用電源按鈕再開機一次)。
- 請先確認分析儀上的電力指示燈顯示 75% (1) 或 100% (1) 電力,然後將其插入適當的電源 插座。
- 3. 按下畫面右上角電池圖示旁帶有旋轉白色箭號 잏 的圓形藍色圖示。
- 4. 按下 Yes (是) 以繼續安裝。
- 出現提示時,按下 Restart (重新啟動)。分析儀會重新啟動並可在顯示主畫面時開始使用儀器。
  注意:升級過程中,畫面和狀態指示燈可能會關閉並開啟數次。
- 6. 若要確認軟體已成功升級:請按下主畫面底部的 More (更多),然後按下 About SNAP Pro (關於 SNAP Pro),確認軟體版本為 2.10.0。如果版本不符,請聯絡 IDEXX 技術支援部門。

我們很高興有機會為您提供創新的產品與服務,協助您完成高品質照護並發展業務。若您對本次升級 有任何問題,請聯絡 IDEXX 技術支援部門。

此致

Cameron Wise SNAP Pro\* 產品經理

IDEXX 技術支援部門

中國 400-678-6682 南韓 080 7979 133 臺灣 0800 291 018#1 日本 0120-71-4921

© 2023 IDEXX Laboratories, Inc.保留所有權利。• 06-0039302-01

\*SNAP Pro 和 IDEXX SmartService 是 IDEXX Laboratories, Inc. 或其附屬公司在美國和/或其他國家/地區的商標或註冊商標。